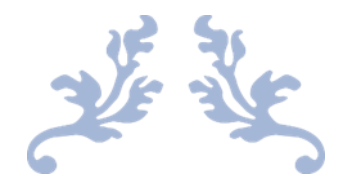

# USER MANAGEMENT

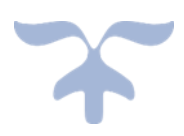

#### DEMO VERSION **○ USER MANAGEMENT** MAIN MENU $\mathcal{M}$ D Create Manage **New Group** Groups Groups Groups Create Manage **New User** Users Users Users Application Policy Settings Settings Settings Settings

#### **CREATE GROUPS**

1. Click on Create New Group and following window will appear.

| DEMO VERSION     |   |
|------------------|---|
| USER MANAGEMENT  | 8 |
| CREATE NEW GROUP |   |
| GROUP NAME       |   |

2. Enter Group Name.

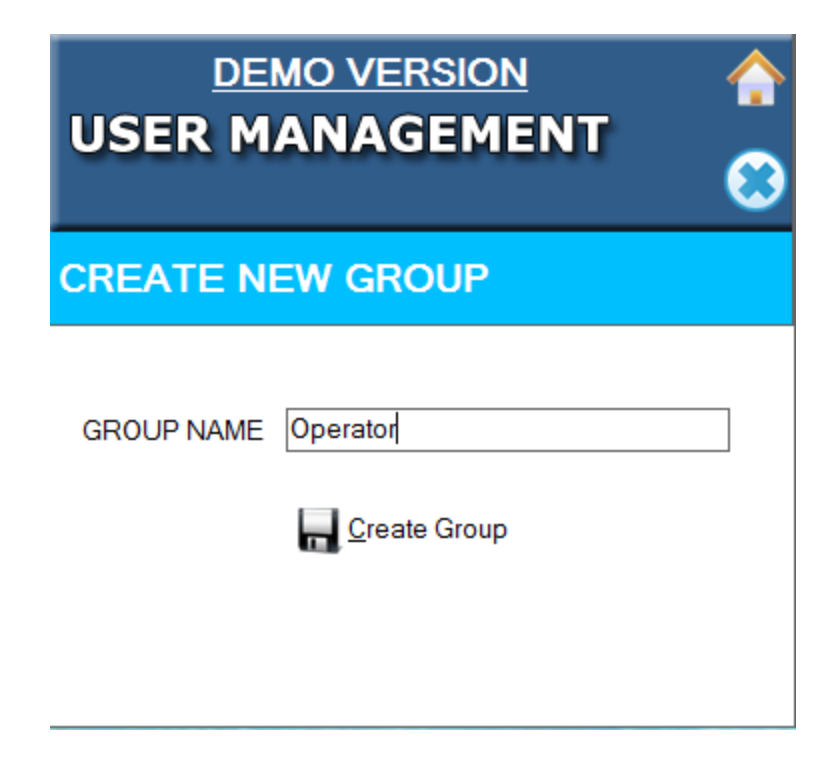

3. Click on Create Group to Create Group.

| USI  | DEMO VERSION<br>ER MANAGEMENT | <b>☆</b><br>⊗ |
|------|-------------------------------|---------------|
| CRE  | ATE NEW GROUP                 |               |
|      | USER MANAGEMENT ×             |               |
| GROI | GROUP ADDED SUCESSFULLY       |               |
|      | ОК                            |               |
|      |                               |               |

## MANAGE GROUPS

1. When you Click on **"Manage Group"**, It will show whatever Group you have created from application.

| DEMO VERSIO       | on 合<br>Ment 😒   |
|-------------------|------------------|
| MANAGE GROUPS     | X Delete Records |
| Group<br>Operator |                  |

2. If you want to **"Delete Group"**, click on **"Delete Record"** it will ask for confirmation click on **"Yes"** so it will delete the Group.

| US                 | DEMO VERSIO<br>ER MANAGEM                  | N ☆<br>ENT 🛞 |
|--------------------|--------------------------------------------|--------------|
| MAN<br>Grou<br>Ope | USER<br>USER<br>ARE YOU SURE YOU WANT TO D | ELETE GROUP  |
|                    | Yes                                        | No           |

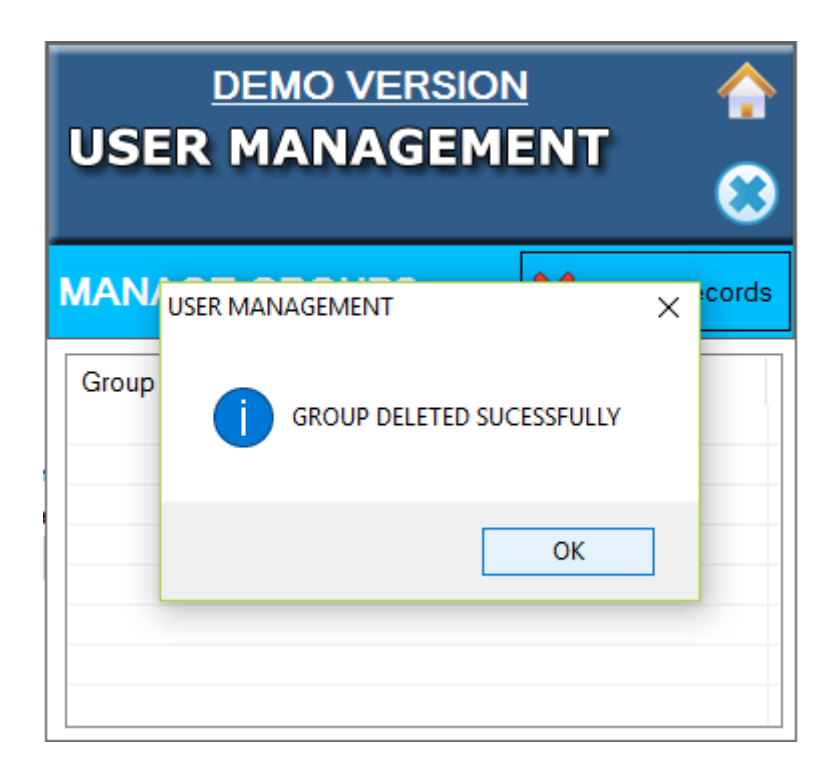

### ADD USERS

When you Click on "Add User", Following Screen will appear.

- a. **Group Name:** Select Group Name from drop down. It will show whatever Group you have created from application.
- b. User Name: Enter User Name.
- c. Login Name: Enter Login Name.
- d. Password: Enter Password.
- e. User Must Change Password on Next Logon: it means whenever user will login first time it will ask for password change.
- f. **User Can Not Change Password:** it means that User will not change the password once he login first time.
- g. **Password Never Expire**: It means that Password will never expire for that user. User will user that password for n number of years.
- h. Account is Disable: it means that User will not able to login with the given username and password. (Ex: If employee will leave the company, an administrator can Disable his account so that no one can login with his/her account.)

Once you have feed up all the details you can click on "Create User" button to create the user.

#### DEMO VERSION USER MANAGEMENT

**^** 

#### CREATE NEW USER

| GROUP NAME             | SELECT GROUP                 | $\sim$ |
|------------------------|------------------------------|--------|
| USER NAME              |                              |        |
| LOGIN NAME             |                              |        |
| PASSWORD               |                              |        |
| User must c            | hange password on next logon |        |
| User cannot            | change password              |        |
| Password Never Expires |                              |        |
| Account is d           | isabled                      |        |
| Create User            |                              |        |

| DEMO VERSION<br>USER MANAGEMENT |                               |  |
|---------------------------------|-------------------------------|--|
| CREATE N                        | EW USER                       |  |
|                                 | Administratore                |  |
| GROOP NAME                      | Administrators                |  |
| USER NAME                       | Ashish Raghav                 |  |
| LOGIN NAME                      | Ashish                        |  |
| PASSWORD                        | ******                        |  |
| User must o                     | change password on next logon |  |
| 🗌 User canno                    | t change password             |  |
| Password N                      | Never Expires                 |  |
| Account is o                    | disabled                      |  |
|                                 | Create User                   |  |

| USE   | DEMO VERSION<br>R MANAGEMENT | ♠ |
|-------|------------------------------|---|
| CREA  | TE NEW USER                  |   |
| GROUP |                              | ~ |
| GROOF | USER MANAGEMENT X            | ~ |
| USER  | _                            |   |
| LOGIN | USER ADDED SUCESSFULLY       |   |
| PASS  |                              |   |
| Us    | ОК                           |   |
| 🗌 Us  | er cannot change password    |   |
| 🗹 Pa  | ssword Never Expires         |   |
|       | count is disabled            |   |
|       | Create User                  |   |

3. If your password is not Alpha numeric it will show below popup.

| DEMO VERSION<br>USER MANAGEMENT                                           | <b>☆</b><br>⊗ |
|---------------------------------------------------------------------------|---------------|
| CREATE NEW USER                                                           |               |
| USER MANAGEMENT                                                           | ×             |
| OK OSer cannot change password Password Never Expires Account is disabled |               |
| Create User                                                               |               |

### **MANAGE USERS**

1. When you Click on **"Manage Users"**, It will show whatever Users you have created from application. Thee user Which are Lock will be shown in **"light Gray"** Color.

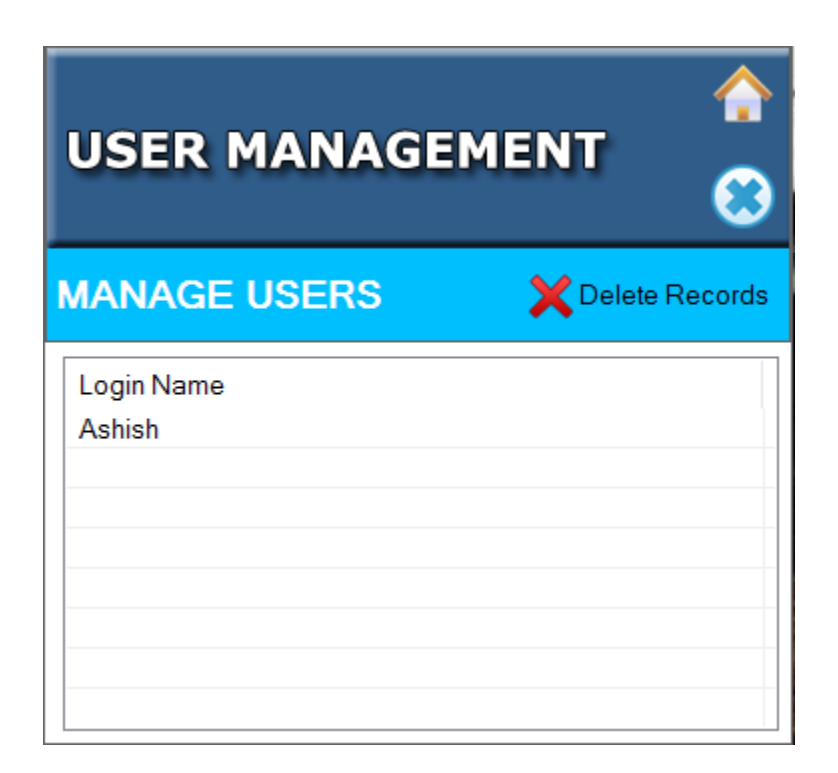

#### **SET PASSWORD**

1. You can "Set Password" and "Unlock the User" By right clicking on User.

| MANAGE       | MENT                            |
|--------------|---------------------------------|
| USERS        | X Delete Records                |
|              |                                 |
| Set Password |                                 |
|              |                                 |
|              |                                 |
|              |                                 |
|              | MANAGE<br>USERS<br>Set Password |

- 2. When you click on Set Password below screen will appear.
  - a. Login Name: Log in Name will appear automatically.
  - **b.** New Password: Enter New Password which you want to set.
  - c. Confirm Password: Enter Confirm Password.
  - **d.** Log on to: Select Log on to from drop down. (If you have log on through local user select PC Name (This Computer) option and if you have log on through Domain then select another option).
  - e. Min Character: it will appear automatically depend upon the minimum character policy you have set for password.

| USER MA          | NAGEMENT                          |
|------------------|-----------------------------------|
| Login Name       | Ashish                            |
| New Password     |                                   |
| Confirm Password |                                   |
| Log on to        | DSITSPL003 (this computer) $\sim$ |
|                  | Min 0 Char                        |
| 4                | Change Password OClose            |

3. After filling all the detail click on "change Password" Button to change the Password.

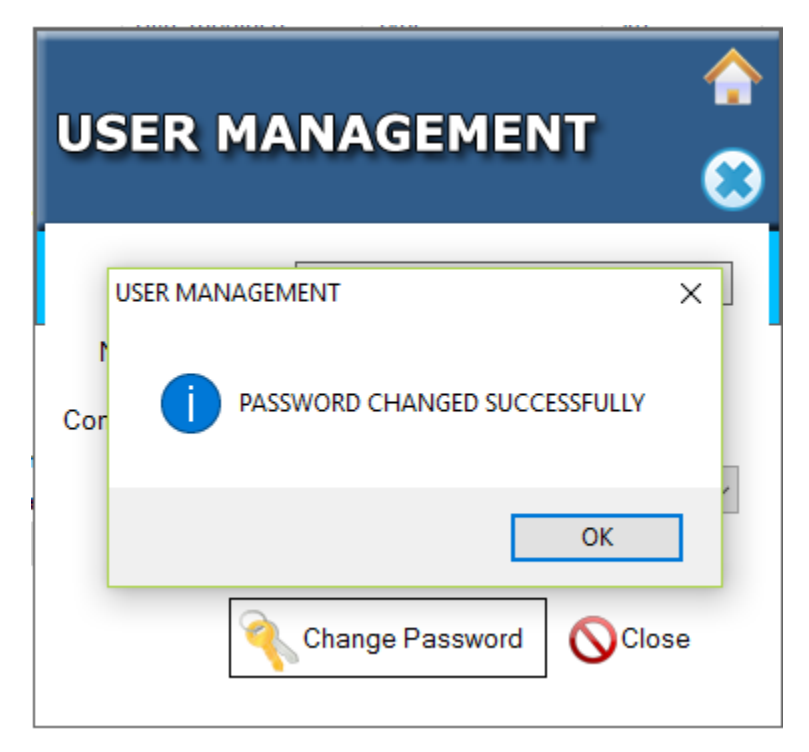

#### **UNLOCK USER**

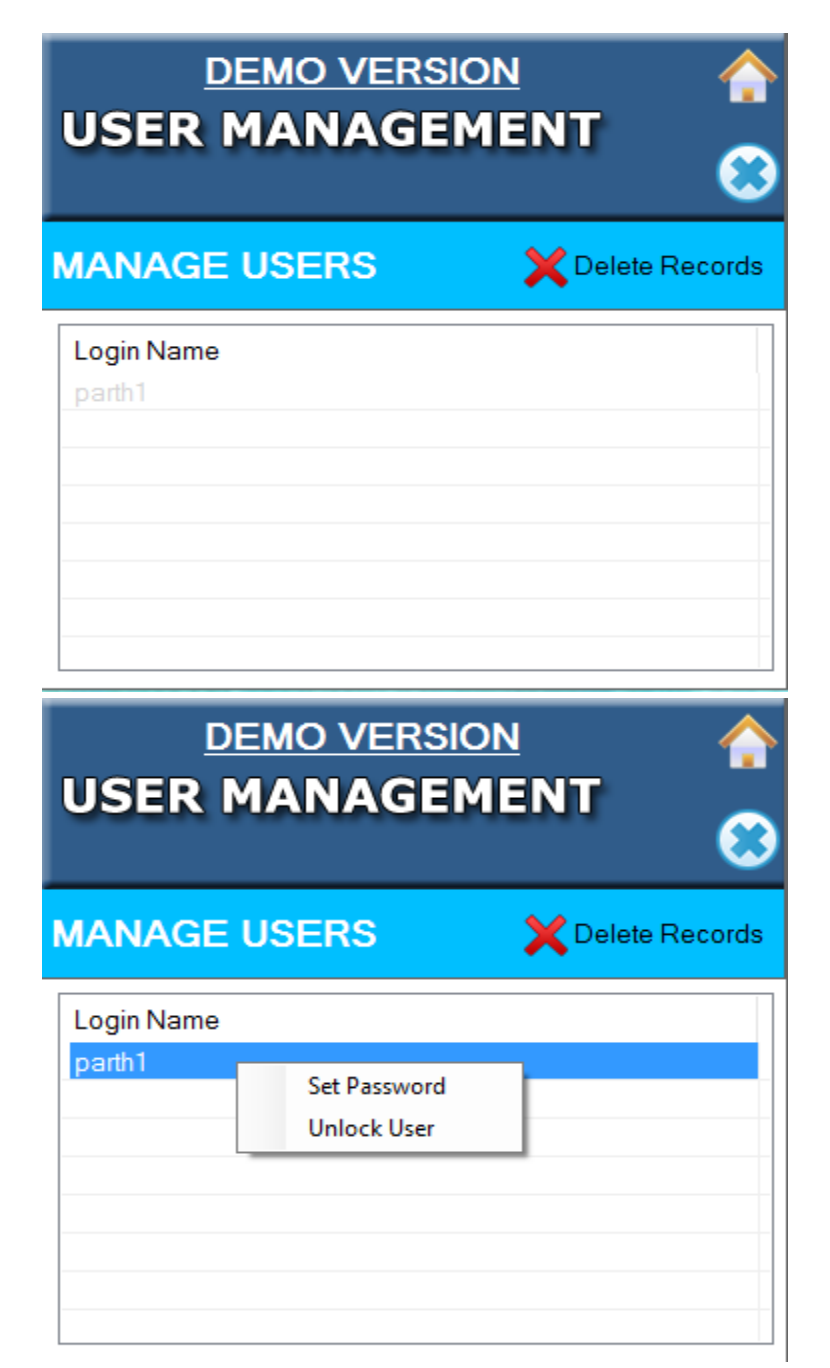

- 1. User will be able to unlock the User Which is locked.
- 2. Locked User will be Appear in Light Gray Color.

### **POLICY SETTINGS**

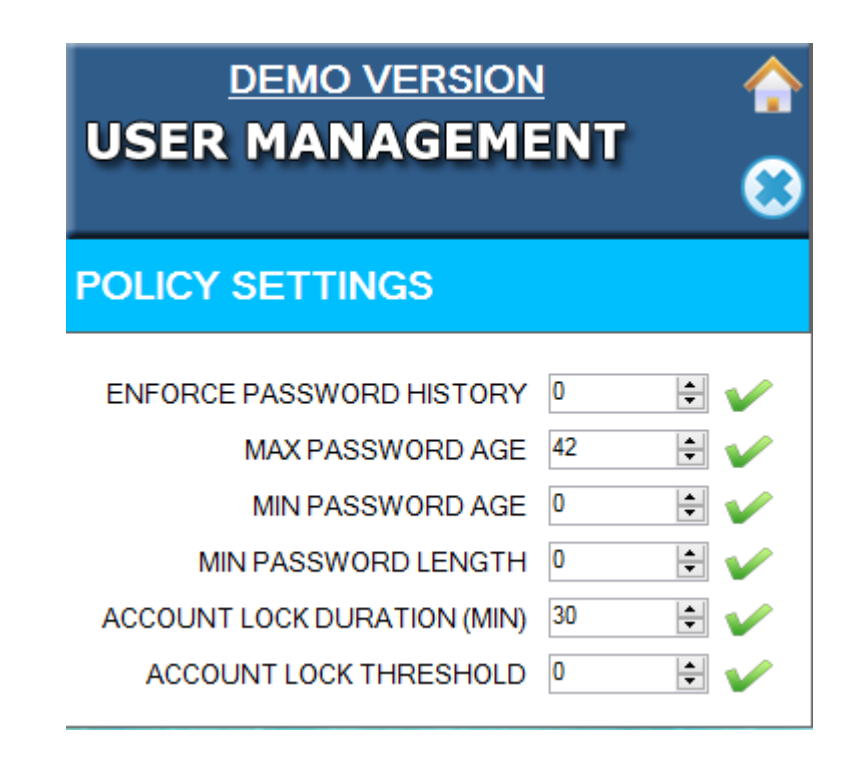

- 1. **ENFORCE PASSWORD HISTORY**: The **Enforce password history** policy setting determines the number of unique new **passwords** that must be associated with a user account before an old **password can** be reused. **Password** reuse is an important concern in any organization.
- MAX PASSWORD AGE: The Maximum password age policy setting determines the period (in days) that a password can be used before the system requires the user to change it. You can set passwords to expire after a number of days between 1 and 999, or you can specify that passwords never expire by setting the number of days to 0.
- 3. MIN PASSWORD AGE: The Minimum password age policy setting determines the period (in days) that a password can be used before the system requires the user to change it. You can set passwords to expire after a number of days between 1 and 999, or you can specify that passwords never expire by setting the number of days to 0.
- 4. MIN PASSWORD LENGTH: The Minimum password length policy setting determines the least number of characters that can make up a password for a user account. You can set a value of between 1 and 14 characters, or you can establish that no password is required by setting the number of characters to 0.
- 5. ACCOUNT LOCKED DURATION (MIN): The Account lockout duration policy setting determines the number of minutes that a locked-out account remains locked out before automatically

becoming unlocked. The available range is from 1 through 99,999 minutes. A value of 0 specifies that the account will be locked out until an administrator explicitly unlocks it.

6. ACCOUNT LOCK THRESHOLD: The Account lockout threshold policy setting determines the number of failed sign-in attempts that will cause a user account to be locked. A locked account cannot be used until it is reset by an administrator or until the number of minutes specified by the Account lockout duration policy setting expires. You can set a value from 1 through 999 failed sign-in attempts, or you can specify that the account will never be locked by setting the value to 0.

#### **APPLICATION SETTINGS**

- a. Company Name: Enter Company Name which will appear in Report header.
- b. Header Note: Enter Header Note which will appear in Report header.
- c. Footer Note: Enter Footer Note which will appear in Report header.
- d. System Date Time: This will change the System(PC) date time.

| USER MANAGEMENT |  |
|-----------------|--|
|-----------------|--|

#### **APPLICATION SETTINGS**

| COMPANY NAME          | Company Name will appear here |
|-----------------------|-------------------------------|
| HEADER NOTE           | Header Note will appear here  |
| FOOTER NOTE           | Footer Note will appear here  |
| SYSTEM DATE<br>& TIME | 06/06/17 14:36:47             |
|                       | Update Settings               |
|                       |                               |

•

### **REPORTING APPLICATION**

| USE        | ER MANAGEMENT                                   | 8 |
|------------|-------------------------------------------------|---|
| USER MA    | NAGEMENT REPORT                                 |   |
| From Date  | 06/06/2017 00:00:00 To Date 06/06/2017 23:59:59 | • |
| Login Name |                                                 |   |
| Log Event  |                                                 |   |
|            | Preview                                         |   |

- a. From Date: Select from Date.
- b. To Date: Select to Date.
- c. Login Name: Enter Log in Name in textbox if you want to see audit trail for a Particular login user.
- d. Log Events: Enter Log Event in textbox if you want to see audit trail for a Particular log Event.

After Filling all the detail Click on Preview button to view the report.